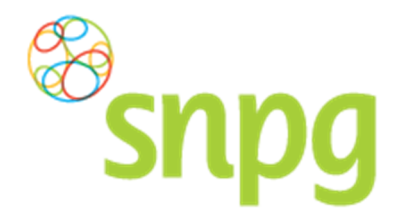

# 4 BESTELLEN FOLDERS

Voorafgaande stappen:

- Inloggen
- Correspondentiegegevens gecontroleerd
- Aantal vaccins besteld
- Voor alle stappen waarbij wordt aangegeven welke keuze u in het menu moet maken, geldt dat bij gebruik van de mobiele versie of als u uw scherm niet heeft gemaximaliseerd, u eerst op het

teken dient te klikken, voordat u bij de vermelde keuze in het menu kunt komen.

## 4.1 Bestellen folders

Wanneer u vaccins bestelt, wordt u na de bestelling automatisch doorgestuurd naar het scherm *Bestellen folders.* U kunt echter ook via het menu dit scherm opvragen. Dit wordt weergegeven onder Stap 1.

### Stap 1

Klik aan de bovenzijde van het scherm met uw linker muisknop op Bestellen.

| Snpg<br>Bestellen ~<br>Correspondentiegegevens |                | Mijn Profiel ~ Uitloggen |
|------------------------------------------------|----------------|--------------------------|
| Aanhef                                         | De heer        |                          |
| Naam besteller                                 | Во             |                          |
| Naam praktijk/organisatie                      | Verpleeghuis   |                          |
| Postcode                                       | 8899RR         |                          |
| Huisnummer                                     | 4              |                          |
| Huisnummer toevoeging                          |                |                          |
| Land                                           | NL             |                          |
| Straat                                         | Klaasstraat    |                          |
| Woonplaats                                     | BUITEN         |                          |
| Telefoonnummer                                 | 00000000       |                          |
| Fax nummer                                     | 000000000      |                          |
| E-mail besteller                               | griep@griep.nl |                          |
| E-mail praktijk/organisatie                    | griep@griep.nl |                          |
|                                                | Wijzigen       |                          |
| Algemene voorwaarden                           |                |                          |

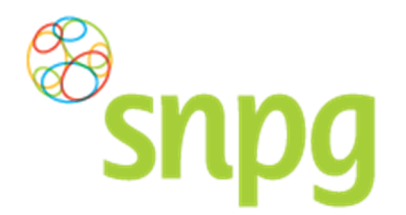

# Stap 2

Er verschijnt een keuze menu. Klik met de linker muisknop op Bestellen folders.

| Bestellen ~                            |                | Mijn Profiel ~ Uitloggen |
|----------------------------------------|----------------|--------------------------|
| Correspondence Geplaatste bestellingen | De heer        | Ingelogd als 47-470005   |
| Naam besteller                         | Во             |                          |
| Naam praktijk/organisatie              | Verpleeghuis   |                          |
| Postcode                               | 8899RR         |                          |
| Huisnummer                             | 4              |                          |
| Huisnummer toevoeging                  |                |                          |
| Land                                   | NL             |                          |
| Straat                                 | Klaasstraat    |                          |
| Woonplaats                             | BUITEN         |                          |
| Telefoonnummer                         | 000000000      |                          |
| Fax nummer                             | 000000000      |                          |
| E-mail besteller                       | griep@griep.nl |                          |
| E-mail praktijk/organisatie            | griep@griep.nl |                          |
|                                        | Wijzigen       |                          |
| Algemene voorwaarden                   |                |                          |

## Stap 3

U kunt voor de folders aangeven hoeveel sets u wilt bestellen of dat u geen folders wenst te ontvangen. De webapplicatie berekent automatisch met een factor van 1,33 per besteld vaccin het aantal te bestellen folders uit, afgerond naar boven in honderdtallen. U bent niet verplicht dit aantal aan te houden als bestelling. U kunt ook een ander aantal sets invullen in de daarvoor bestemde velden.

| I ET OD. I hastalt da | folders in honderdtallen | Ale 11 16 cote invult | ontvanat u 1600 foldere   |
|-----------------------|--------------------------|-----------------------|---------------------------|
| LLI UF. U Desien de   |                          |                       | Univarigi u 1000 Ioluers. |

| Snpg Bestellen ~                                                                                                    | Mijn Profiel ~ Uttloggen |
|----------------------------------------------------------------------------------------------------|--------------------------|
| estellen folders                                                                                                    | ingelogd als 47-470005   |
| Folders<br>Ik wil graag *1<br>Ik wil géén folders ontvangen maar zal de informatie uit de folder opnemen in mijn uitnodiging. |                          |
| Afleveradres folders                                                                                                    |                          |
|                                                                                                    | Bestel                   |

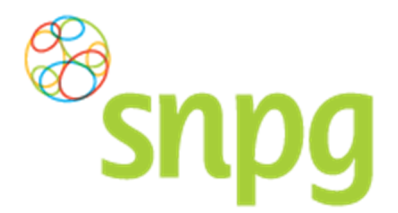

## Stap 4

Als u geen folders wenst te ontvangen, dan kunt u dit aangeven door met de linker muisknop te klikken op het vierkantje voor de zin *Ik wil geen folders ontvangen* en vervolgens met de linker muisknop te klikken op *Bestel*.

| SNDG Bestellen ~                                                                                  | Mijn Profiel ~ Uitloggen |
|---------------------------------------------------------------------------------------------------|--------------------------|
| Bestellen folders                                                                                 | Ingelogd als 47-470005   |
| Folders                                                                                           |                          |
| Ik wil graag <sup>*</sup> 1 set(s) a 100 folders.                                                 |                          |
| 🔲 lk wil géén folders ontvangen maar zal de informatie uit de folder opnemen in mijn uitnodiging. |                          |
| Afleveradres folders                                                                              |                          |
| *                                                                                                 |                          |
|                                                                                                   | Bestel                   |
| Algemene voorwaarden                                                                              |                          |

# Stap 5

Als u wel een bestelling wenst en het juiste aantal sets heeft ingevoerd kunt u een afleveradres kiezen

waar u de bestelling van het drukwerk afgeleverd wilt hebben. Klik met de linker muisknop op het teken om de beschikbare afleveradressen te tonen. U kunt het gewenste afleveradres kiezen door met de linker muisknop te klikken op de regel met het gewenste adres.

| Snpg Bestellen ~                                                                                                    | Mijn Profiel ~ Uitloggen |
|----------------------------------------------------------------------------------------------------|--------------------------|
| Bestellen folders                                                                                                    | ingelogd als 47-470005   |
| Folders<br>Ik wil graag *1 set(s) a 100 folders.<br>Ik wil géén folders ontvangen maar zal de informat<br>Afleveradres folders<br>*                                                                            |                          |
| Verpleeghuis (Klaasstraat 4, 8899RR BUITEN NL)<br>Verzorgingshuis (Binnenweg 7, 5544BB GRIEPDORP NL)<br>Voorbeeld (Voorbeeldan 50, 8855MM TESTDORP NL)<br>Nieuw afleveradres toevoegen<br>Algemene voorwaarden | Bestel                   |

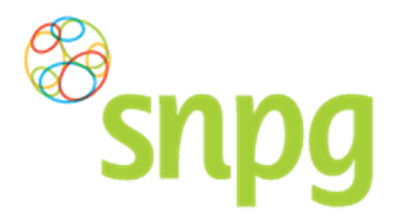

### Stap 6

Het is ook mogelijk om in dit scherm een ander afleveradres in te voeren dan welke er getoond worden. Als u met de linker muisknop klikt op de regel *Nieuw afleveradres toevoegen*, dan kunt u een afleveradres toevoegen waar u de levering afgeleverd wenst te hebben.

| Snpg Bestellen ~                                                                                                    | Mijn Profiel ~ Uitloggen |
|----------------------------------------------------------------------------------------------------|--------------------------|
| Bestellen folders                                                                                                    | Ingelogd als 47-470005   |
| Folders   Ik wil graag *1 set(s) a 100 folders.   Ik wil géén folders ontvangen maar zal de informatie uit de folder opnemen in mijn uitnodiging. Afleveradres folders   * *                                       |                          |
| Verpleeghuis (Klaasstraat 4, 8899RR BUITEN NL)<br>Verzorgingshuis (Binnenweg 7, 5544BB GRIEPDORP NL)<br>Voorbeeld (Voorbeeldlaan 50, 8855MM TESTDORP NL)<br>- Nieuw affeveradres toevoegen<br>Algemene voorwaarden | Bestel                   |

# Stap 7

Voer bij alle velden de juiste, gewenste informatie in, zodat het nieuwe afleveradres opgenomen kan worden als afleveradres. Klik daarna met de linker muisknop op *Bestel* om de bestelling te plaatsen.

| snp                                                                                                    | Bestellen ~                   |                          |                        | Mijn Profiel ∽ Uitlog |
|----------------------------------------------------------------------------------------------------|-------------------------------|--------------------------|------------------------|-----------------------|
| stellen folders                                                                                                    |                               |                          |                        | ingelogd als 47-4700  |
| Folders                                                                                                    |                               |                          |                        |                       |
| *                                                                                                    |                               |                          |                        |                       |
| Ik wil graag                                                                                                    | set(s) a 100 folders.         |                          |                        |                       |
| Ik wil géén folders og sektember i kan bener sektember i kan bener sektember i kan be | ontvangen maar zal de informa | tie uit de folder opneme | n in mijn uitnodiging. |                       |
| Aflaueradres fol                                                                                                    | dara                          |                          |                        |                       |
| Ajleveraares joi                                                                                                    | aers                          |                          |                        |                       |
| * Nieuw afleveradres t                                                                                                    | oevoegen                      | •                        |                        |                       |
| Naam                                                                                                    |                               |                          |                        |                       |
| *                                                                                                    |                               |                          |                        |                       |
| Postcode                                                                                                    | Huisnummer                    | Toevoeging               | Land                   |                       |
| *                                                                                                    | *                             |                          | ×NL ▼                  |                       |
|                                                                                                    |                               |                          |                        |                       |
| Straat                                                                                                    | Pla                           | ats                      |                        |                       |
| Straat<br>*                                                                                                    | Pla<br>*                      | aats                     |                        |                       |
| Straat<br>*                                                                                                    | Pla<br>*                      | IATS                     |                        |                       |
| Straat<br>*                                                                                                    | Pla<br>*                      | 1415                     |                        |                       |

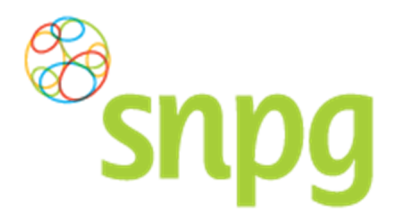

# 4.2 Afleverdatum folders en/of uitnodigingskaarten

De afleverdatum voor de folders en/of uitnodigingskaarten kunt u niet zelf kiezen. Deze zullen elk jaar op een vastgestelde datum worden afgeleverd. Hiervan ontvangt u tijdig bericht per mail.